# Konfigurieren von DNA Spaces Captive Portal mit Catalyst 9800 WLC

## Inhalt

Einleitung Voraussetzungen Anforderungen Verwendete Komponenten Hintergrundinformationen Konfigurieren Netzwerkdiagramm Verbinden des 9800 Controllers mit Cisco DNA Spaces Erstellung der SSID auf DNA-Spaces ACL- und URL-Filterkonfiguration auf dem Controller 9800 Captive Portal ohne RADIUS-Server auf DNA-Spaces Konfiguration der Web Auth-Parameterzuordnung auf dem 9800-Controller Erstellen der SSID auf dem 9800-Controller Richtlinienprofil auf dem 9800-Controller konfigurieren Konfigurieren der Richtlinien-Tag-Nummer auf dem 9800-Controller Captive Portal mit RADIUS-Server auf DNA-Spaces Konfiguration der Web Auth-Parameterzuordnung auf dem 9800-Controller Konfiguration der RADIUS-Server auf dem Controller 9800 Erstellen der SSID auf dem 9800-Controller Richtlinienprofil auf dem 9800-Controller konfigurieren Konfigurieren der Richtlinien-Tag-Nummer auf dem 9800-Controller Globale Parameterzuordnung konfigurieren Portal zu DNA Spaces erstellen Konfigurieren der Captive Portal-Regeln für DNA-Bereiche Spezifische Informationen von DNA Spaces abrufen Welche IP-Adressen verwenden DNA Spaces? Welche URL verwendet das DNA Spaces-Anmeldeportal? Was sind die RADIUS-Serverdetails für DNA Spaces? Überprüfung Fehlerbehebung Häufige Probleme Stets verfügbare Ablaufverfolgung Bedingtes Debugging und Radio Active Tracing Beispiel eines erfolgreichen Versuchs

## Einleitung

In diesem Dokument wird die Konfiguration von Captive Portals auf Cisco DNA Spaces

beschrieben.

## Voraussetzungen

In diesem Dokument können Kunden auf dem Catalyst 9800 Wireless LAN Controller (C9800 WLC) DNA Spaces als externe Webauthentifizierungs-Anmeldeseite verwenden.

## Anforderungen

Cisco empfiehlt, dass Sie über Kenntnisse in folgenden Bereichen verfügen:

- Zugriff auf die Wireless Controller 9800 über eine Kommandozeile oder eine grafische Benutzeroberfläche
- Cisco DNS-Räume

### Verwendete Komponenten

Die Informationen in diesem Dokument basierend auf folgenden Software- und Hardware-Versionen:

9800-L Controller Version 16.12.2s

Die Informationen in diesem Dokument beziehen sich auf Geräte in einer speziell eingerichteten Testumgebung. Alle Geräte, die in diesem Dokument benutzt wurden, begannen mit einer gelöschten (Nichterfüllungs) Konfiguration. Wenn Ihr Netzwerk in Betrieb ist, stellen Sie sicher, dass Sie die möglichen Auswirkungen aller Befehle verstehen.

#### Hintergrundinformationen

Die Web-Authentifizierung ist eine einfache Layer-3-Authentifizierungsmethode, ohne dass eine Komponente oder ein Client-Dienstprogramm erforderlich ist. Dies ist möglich

a) Mit der internen Seite des C9800 WLC, entweder unverändert oder nach Änderungen

b) Mit auf C9800 WLC hochgeladenem, angepasstem Anmeldebündel

c) Benutzerdefinierte Anmeldeseite auf einem externen Server

Die Nutzung des von DNA Spaces bereitgestellten Captive Portals ist im Wesentlichen eine Möglichkeit, externe Web-Authentifizierung für Clients auf dem C9800 WLC zu implementieren.

Ausführliche Informationen zum externen Webauthentifizierungsprozess finden Sie unter: https://www.cisco.com/c/en/us/td/docs/wireless/controller/9800/config-guide/web-authentication/bconfiguring-web-based-authentication-on-cisco-catalyst-9800-series-controllers/m-external-webauthentication-configuration.html

Auf dem C9800 WLC wird die virtuelle IP-Adresse als globale Parameterzuordnung definiert und lautet in der Regel 192.0.2.1

## Konfigurieren

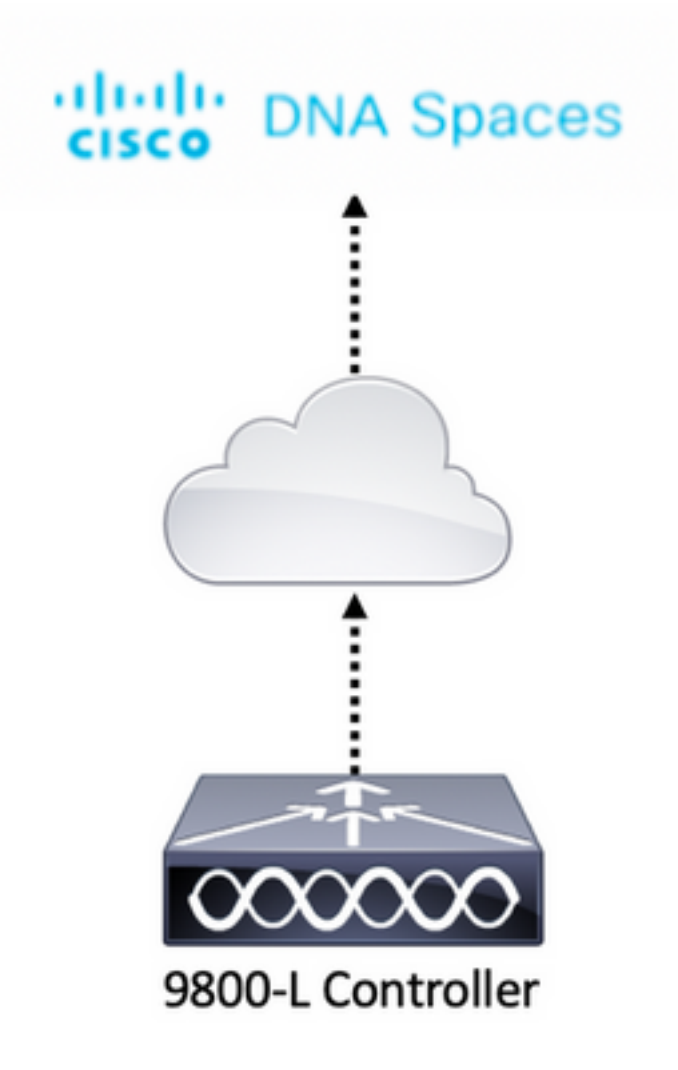

## Verbinden des 9800 Controllers mit Cisco DNA Spaces

Der Controller muss mit DNA Spaces über eine der Optionen verbunden werden - Direct Connect, über DNA Spaces Connector oder mit CMX Tethering.

In diesem Beispiel wird die Option "Direct Connect" verwendet, obwohl Captive-Portale für alle Setups auf die gleiche Weise konfiguriert sind.

Um den Controller mit Cisco DNA Spaces zu verbinden, muss er über HTTPS in der Lage sein, Cisco DNA Spaces Cloud zu erreichen. Weitere Informationen zur Verbindung des 9800 Controllers mit DNA Spaces finden Sie unter diesem Link: <u>DNA Spaces - 9800 Controller Direct</u> <u>Connect</u>

## Erstellung der SSID auf DNA-Spaces

Schritt 1: Klicken Sie auf Captive Portals im Armaturenbrett von DNA Spaces:

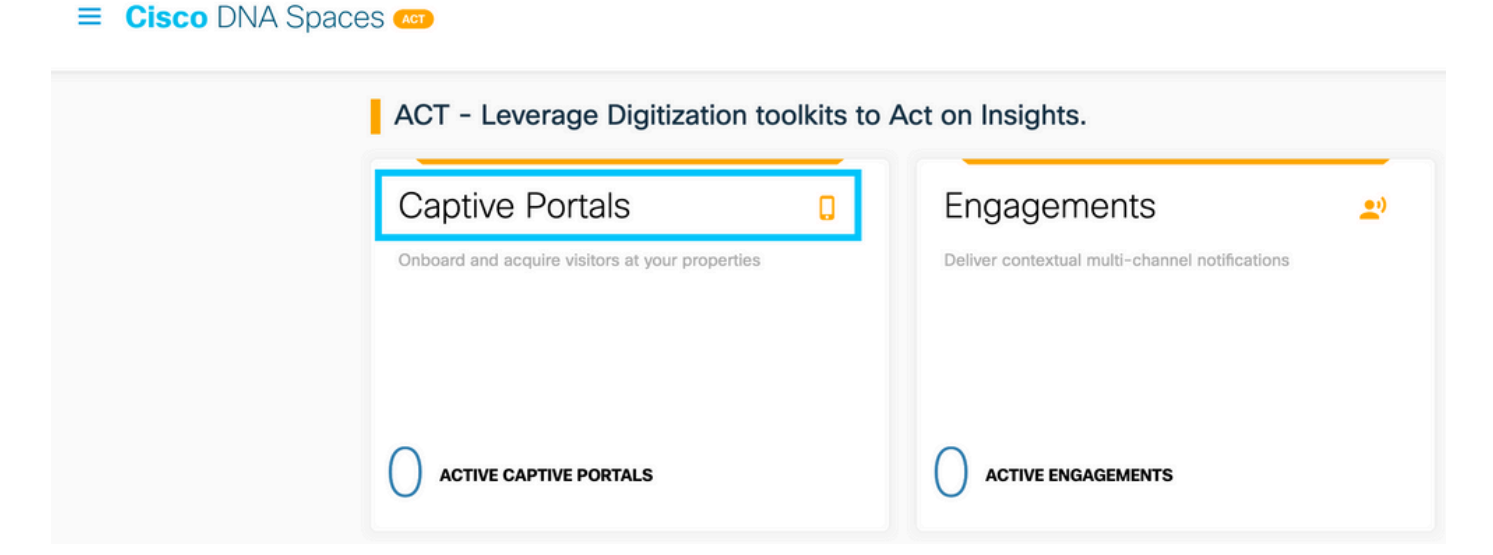

Schritt 2: Öffnen Sie das spezifische Menü des Captive Portals, klicken Sie auf das Symbol mit den drei Zeilen in der oberen linken Ecke der Seite, und klicken Sie auf **SSIDs:** 

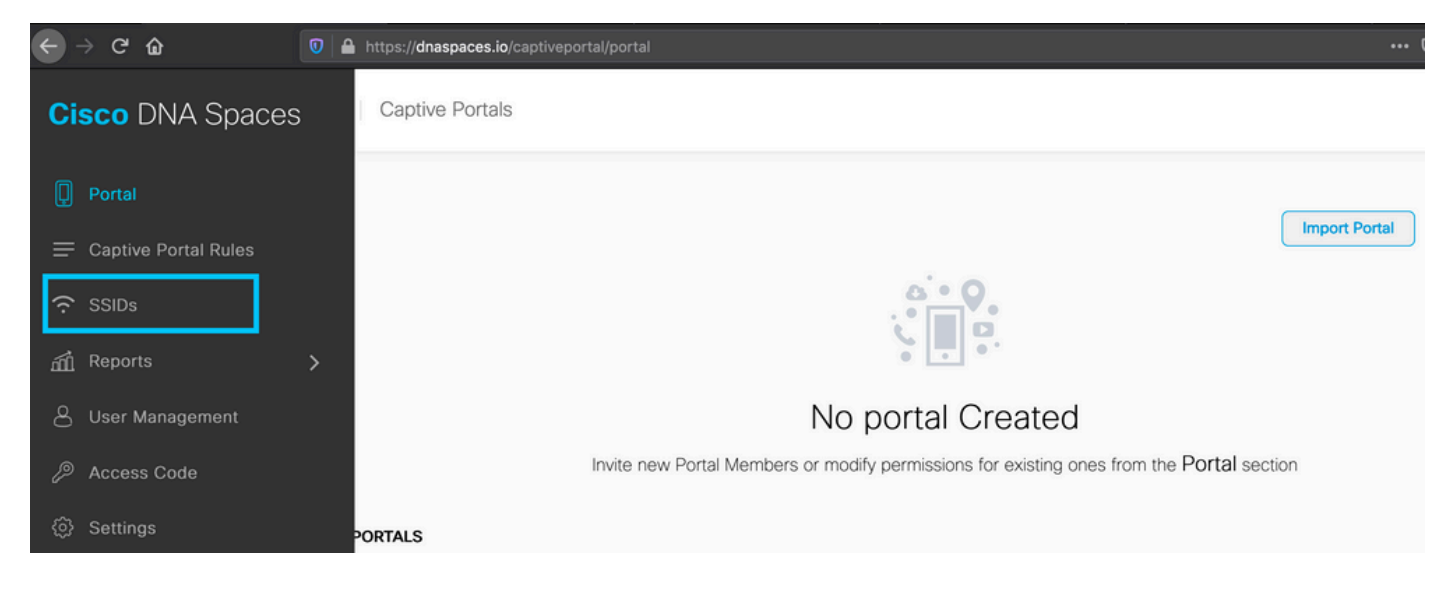

Schritt 3: Klicken Sie auf **Import/Configure SSID**, wählen Sie **CUWN (CMX/WLC)** als Typ "Wireless Network" aus, und geben Sie den SSID-Namen ein:

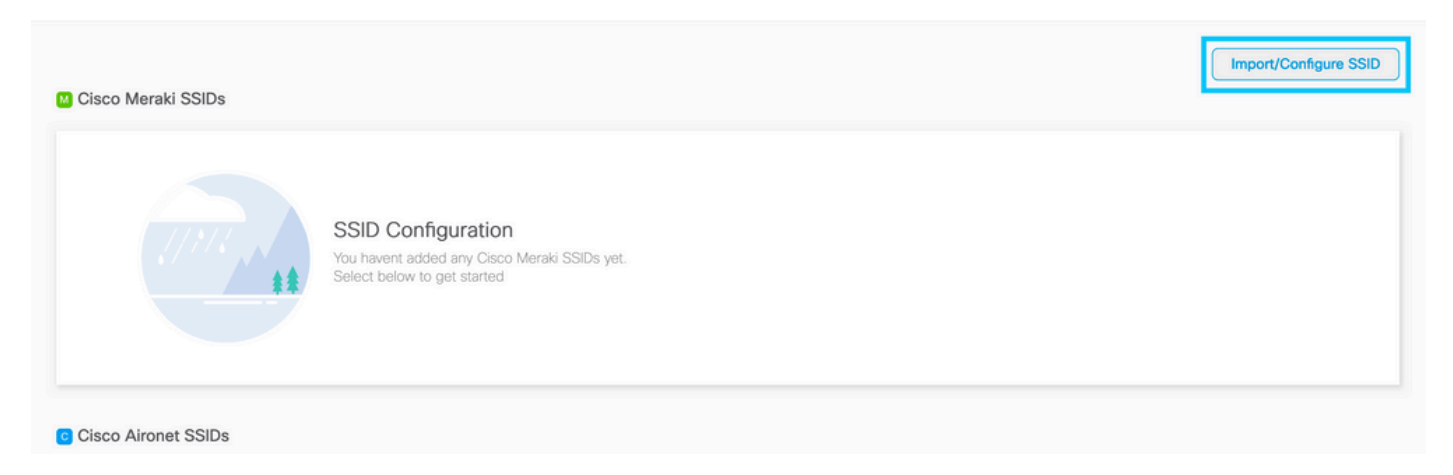

## ACL- und URL-Filterkonfiguration auf dem Controller 9800

Datenverkehr von einem Wireless-Client ist im Netzwerk erst nach Abschluss der Authentifizierung zulässig. Im Fall einer Webauthentifizierung stellt ein Wireless-Client zum Abschließen eine Verbindung zu dieser SSID her, empfängt eine IP-Adresse und setzt den Client-Richtlinienmanager in den Zustand **Webauth\_reqd**. Da der Client noch nicht authentifiziert ist, wird der gesamte Datenverkehr, der von der Client-IP-Adresse stammt, verworfen, mit Ausnahme von DHCP, DNS und HTTP (das abgefangen und umgeleitet wird).

Standardmäßig erstellt der 9800 vor der Authentifizierung hardcodierte Zugriffskontrolllisten, wenn ein Web-Auth-WLAN eingerichtet wird. Diese fest codierten ACLs ermöglichen DHCP, DNS und Datenverkehr zum externen Web-Authentifizierungsserver. Der Rest wird wie jeder HTTP-Datenverkehr umgeleitet.

Wenn Sie jedoch einen bestimmten Nicht-HTTP-Datenverkehrstyp zulassen müssen, können Sie eine Pre-Auth-ACL konfigurieren. Anschließend müssen Sie den Inhalt der bestehenden, hartcodierten ACLs vor der Authentifizierung (aus Schritt 1 in diesem Abschnitt) imitieren und an Ihre Anforderungen anpassen.

Schritt 1: Überprüfen der aktuellen hardcodierten ACLs

**CLI-Konfiguration:** 

Andressi-9800L#**show ip access list** 

Extended IP access list WA-sec-34.235.248.212 10 permit tcp any host 34.235.248.212 eq www 20 permit tcp any host 34.235.248.212 eq www 30 permit tcp host 34.235.248.212 eq 443 30 permit tcp host 34.235.248.212 eq 443 any 40 permit tcp any any eq domain 50 permit tcp any any eq domain 60 permit udp any any eq domain 70 permit udp any any eq bootpc 80 permit udp any any eq bootps 90 deny ip any any

Extended IP access list WA-v4-int-34.235.248.212 10 deny tcp any host 34.235.248.212 eq www 20 deny tcp any host 34.235.248.212 eq 443 30 permit tcp any any eq www 40 permit tcp any host 192.0.2.1 eq 443

WA-sec-34.235.248.212 wird als solcher aufgerufen, da es sich um eine automatische Webauthentifizierungs-Sicherheitszugriffskontrollliste (WA) oder die Portal-IP "34.235.248.212" handelt. Sicherheits-ACLs definieren, was zulässig ist (bei Genehmigung) oder was abgelehnt wird (bei Ablehnung)

Wa-v4-int ist eine Intercept-ACL, d. h. eine Punkt-ACL oder eine Umleitungs-ACL, die definiert, was zur Umleitung an die CPU gesendet wird (bei Genehmigung) oder was an das Datenflugzeug gesendet wird (bei Ablehnung).

WA-v4-int34.235.248.212 wird zuerst auf den vom Client kommenden Datenverkehr angewendet und hält den HTTP(s)-Datenverkehr in Richtung des DNA Spaces-Portals IP 34.235.248.212 auf dem Datenflugzeug (noch keine Drop- oder Forward-Aktion, nur Übergabe an das Datenflugzeug). Er sendet den gesamten HTTP(s)-Verkehr an die CPU (für die Umleitung außer dem virtuellen IP-Verkehr, der vom Webserver bedient wird). Andere Arten von Datenverkehr werden an das Datenflugzeug weitergeleitet.

WA-sec-34.235.248.212 lässt HTTP- und HTTPS-Datenverkehr zum DNS-Raum zu IP 34.235.248.212, den Sie in der Web-Authentifizierungsparameterübersicht konfiguriert haben. Außerdem lässt er DNS- und DHCP-Datenverkehr zu und verwirft den Rest. Der abzufangende

HTTP-Datenverkehr wurde bereits abgefangen, bevor er diese ACL erreicht. Aus diesem Grund muss er nicht von dieser ACL abgedeckt werden.

**Hinweis:** Um die IP-Adressen der DNA-Spaces abzurufen, die in der ACL zugelassen werden sollen, klicken Sie auf die Option **Manuell konfigurieren** aus der SSID, die in Schritt 3 des Abschnitts **Erstellen der SSID auf DNA-Spaces** unter dem ACL-Konfigurationsabschnitt erstellt wurde. Ein Beispiel finden Sie im Abschnitt "What are the IP address that DNA Spaces use" am Ende des Dokuments.

DNA Spaces verwendet 2 IP-Adressen, und der Mechanismus in Schritt 1 lässt nur die Zulassung einer Portal-IP zu. Um den Zugriff vor der Authentifizierung auf weitere HTTP-Ressourcen zu ermöglichen, müssen Sie URL-Filter verwenden, die dynamisch Lücken in den Abfangrahmen-(Umleitung) und Sicherheits- (Vorauth)-ACLs für die IPs der Website erzeugen, deren URL Sie in den URL-Filter eingeben. DNS-Anfragen werden dynamisch für den 9800 abgefragt, um die IP-Adresse dieser URLs zu ermitteln und sie den ACLs dynamisch hinzuzufügen.

Schritt 2: Konfigurieren Sie den URL-Filter so, dass die DNS-Spaces-Domäne zugelassen wird. Navigieren Sie zu Konfiguration > Sicherheit > URL-Filter, klicken Sie auf **+Hinzufügen**, und konfigurieren Sie den Listennamen, wählen Sie **PRE-AUTH** als Typ, Aktion als **PERMIT** und die URL **splash.dnaspaces.io (oder ".eu", wenn Sie das EMEA-Portal verwenden):** 

| A | dd URL Filter |                                                |            | ×     |
|---|---------------|------------------------------------------------|------------|-------|
|   | List Name*    | DNASpaces                                      |            |       |
|   | Туре          | PRE-AUTH 🔻                                     |            |       |
|   | Action        |                                                |            |       |
|   | URLs          | Enter a URL every new line splash.dnaspaces.io |            |       |
|   |               |                                                |            |       |
|   |               |                                                |            |       |
|   |               |                                                |            |       |
|   |               |                                                |            |       |
|   |               |                                                |            |       |
|   |               |                                                | G          |       |
| ( | ວ Cancel      |                                                | Apply to D | evice |

CLI-Konfiguration:

Andressi-9800L(config-urlfilter-params)#action permit

Andressi-9800L(config-urlfilter-params)#url splash.dnaspaces.io

Die SSID kann für die Verwendung eines RADIUS-Servers oder ohne diesen konfiguriert werden. Wenn die Sitzungsdauer, die Bandbreitenbeschränkung oder die nahtlose Internetbereitstellung im Abschnitt "**Aktionen"** der Captive Portal Rule-Konfiguration konfiguriert ist, muss die SSID mit einem RADIUS-Server konfiguriert werden. Andernfalls muss der RADIUS-Server nicht verwendet werden. Alle Arten von Portalen auf DNA Spaces werden auf beiden Konfigurationen unterstützt.

## Captive Portal ohne RADIUS-Server auf DNA-Spaces

#### Konfiguration der Web Auth-Parameterzuordnung auf dem 9800-Controller

Schritt 1: Navigieren Sie zu **Configuration > Security > Web Auth**, und klicken Sie auf **+Add**, um eine neue Parameterzuordnung zu erstellen. Konfigurieren Sie in dem sich öffnenden Fenster den Namen der Parameterzuordnung, und wählen Sie **Zustimmung** als Typ:

| ( | Create Web Auth Parame   | eter         | ×                 |
|---|--------------------------|--------------|-------------------|
|   | Parameter-map name*      | DNASpaces-PM |                   |
|   | Maximum HTTP connections | 1-200        |                   |
|   | Init-State Timeout(secs) | 60-3932100   |                   |
|   | Туре                     | consent 🔹    |                   |
|   | $\times$ Close           |              | ✓ Apply to Device |

Schritt 2: Klicken Sie auf die im vorherigen Schritt konfigurierte Parameterzuordnung, navigieren Sie zur Registerkarte **Advanced (Erweitert)**, und geben Sie die Umleitung für die Anmelde-URL, Append für die AP-MAC-Adresse, Append für die Client-MAC-Adresse, Append für die WLAN-SSID und die Portal-IPv4-Adresse ein. Klicken Sie auf **Aktualisieren und Übernehmen**:

General Advanced

| Redirect to external server            |                      |
|----------------------------------------|----------------------|
| Redirect for log-in                    | https://splash.dnasp |
| Redirect On-Success                    |                      |
| Redirect On-Failure                    |                      |
| Redirect Append for AP MAC Address     | ap_mac               |
| Redirect Append for Client MAC Address | client_mac           |
| Redirect Append for WLAN SSID          | wlan                 |
| Portal IPV4 Address                    | 34.235.248.212       |
| Portal IPV6 Address                    | XIXIXIXIX            |
| Customized page                        |                      |
| Login Failed Page                      | Ø                    |
| Login Page                             | Ø                    |
| Logout Page                            | Ø                    |
| Look Consect Deer                      | 07                   |

**Hinweis:** Um die URL der Splash-Seite und die IPv4-Umleitungsadresse abzurufen, klicken Sie auf der SSID-Seite von DNA Spaces auf die Option **Configure Manually (Manuell konfigurieren)**. Dies wird im Abschnitt "Welche URL verwendet das DNA Spaces-Portal?" am Ende des Dokuments veranschaulicht.

**Hinweis:** Das Cisco DNA Spaces-Portal kann in zwei IP-Adressen aufgelöst werden. Der 9800 Controller lässt jedoch nur die Konfiguration einer IP-Adresse zu. Wählen Sie eine dieser IP-Adressen, und konfigurieren Sie sie in der Parameterzuordnung als IPv4-Adresse des Portals.

**Hinweis**: Stellen Sie sicher, dass Sowohl virtuelle IPv4- als auch IPv6-Adressen werden in der globalen Web-Authentifizierungsparameterzuordnung konfiguriert. Wenn das virtuelle IPv6 nicht konfiguriert ist, werden die Clients manchmal zum internen Portal umgeleitet, anstatt zum konfigurierten DNA Spaces-Portal. Aus diesem Grund muss immer eine virtuelle IP konfiguriert werden. "192.0.2.1" kann als virtuelles IPv4 und FE80:0:0:0:903A::11E4 als virtuelles IPv6 konfiguriert werden. Es gibt wenig bis gar keine Gründe, andere IPs als diese zu verwenden.

#### CLI-Konfiguration:

```
Andressi-9800L(config)#parameter-map type webauth
Andressi-9800L(config-params-parameter-map)#type consent
Andressi-9800L(config-params-parameter-map)#timeout init-state sec 600
Andressi-9800L(config-params-parameter-map)#redirect for-login
```

Andressi-9800L(config-params-parameter-map)**#redirect append ap-mac tag ap\_mac** Andressi-9800L(config-params-parameter-map)**#redirect append wlan-ssid tag wlan** Andressi-9800L(config-params-parameter-map)**#redirect append client-mac tag client\_mac** Andressi-9800L(config-params-parameter-map)**#redirect portal ipv4** 

Andressi-9800L(config-params-parameter-map)#logout-window-disabled Andressi-9800L(config-params-parameter-map)#success-window-disabled

#### Erstellen der SSID auf dem 9800-Controller

Schritt 1: Navigieren Sie zu **Konfiguration > Tags & Profile > WLANs,** und klicken Sie auf **+Hinzufügen.** Konfigurieren Sie den Profilnamen und die SSID, und aktivieren Sie das WLAN. Stellen Sie sicher, dass der SSID-Name mit dem in Schritt 3 des Abschnitts **Erstellen der SSID auf DNA-Spaces** konfigurierten Namen übereinstimmt.

| Add WLAN         |               |                |     | ×               |
|------------------|---------------|----------------|-----|-----------------|
| General Security | Advanced      |                |     |                 |
| Profile Name*    | 9800DNASpaces | Radio Policy   | All |                 |
| SSID*            | 9800DNASpaces | Broadcast SSID |     |                 |
| WLAN ID*         | 3             |                |     |                 |
| Status           |               |                |     |                 |
|                  |               |                |     |                 |
|                  |               |                |     |                 |
|                  |               |                |     |                 |
|                  |               |                |     |                 |
|                  |               |                |     |                 |
| Cancel           |               |                |     | Apply to Device |

Schritt 2: Navigieren Sie zu **Sicherheit > Schicht 2.** Setzen Sie den Layer 2-Sicherheitsmodus auf "**None**" (Keine), und stellen Sie sicher, dass die MAC-Filterung deaktiviert ist.

| Add WLAN     | N           |          |        |                                      | ×                  |
|--------------|-------------|----------|--------|--------------------------------------|--------------------|
| General      | Security    | Advanced |        |                                      |                    |
| Layer2       | Layer3      | AAA      |        |                                      |                    |
| Layer 2 Sec  | curity Mode |          | None 🔻 | Fast Transition                      | Adaptive Enabled 🔻 |
| MAC Filterin | ng          |          |        | Over the DS<br>Reassociation Timeout | 20                 |
| Transition N | lode WLAN I | D        | 0      |                                      |                    |
|              |             |          |        |                                      |                    |
|              |             |          |        |                                      |                    |
|              |             |          |        |                                      |                    |
| Cancel       |             |          |        |                                      | Apply to Device    |

Schritt 3: Navigieren Sie zu **Sicherheit > Layer 3.** Aktivieren Sie die Webrichtlinie, und konfigurieren Sie die Webauthentifizierungsparameterzuordnung. Klicken Sie auf **Auf Gerät anwenden**.

| Edit WLA                           | N                                              |                                             |                                   |                            | × |
|------------------------------------|------------------------------------------------|---------------------------------------------|-----------------------------------|----------------------------|---|
| General                            | Security                                       | Advanced                                    | Add To Policy Tags                |                            |   |
| Layer2                             | Layer3                                         | AAA                                         |                                   |                            |   |
| Web Po                             | licy                                           |                                             |                                   | Show Advanced Settings >>> |   |
| Web Au                             | th Parameter                                   | Мар                                         | DNASpacesPM v                     |                            |   |
| Authenti                           | cation List                                    |                                             | Select a value 🔻 (i)              |                            |   |
| For Loca<br>the confi<br>exists on | l Login Metho<br>guration 'aaa a<br>the device | d List to work, plea<br>authorization netwo | se make sure<br>rk default local' |                            |   |

#### Richtlinienprofil auf dem 9800-Controller konfigurieren

Schritt 1: Navigieren Sie zu **Configuration > Tags & Profiles > Policy,** und erstellen Sie ein neues Richtlinienprofil, oder verwenden Sie das standardmäßige Richtlinienprofil. Konfigurieren Sie auf der Registerkarte Access Policies (Zugriffsrichtlinien) das Client-VLAN, und fügen Sie den URL-Filter hinzu.

| Е | dit Policy Pro                   | ofile           |              |          |          |             |                  |   | × |
|---|----------------------------------|-----------------|--------------|----------|----------|-------------|------------------|---|---|
|   | General                          | Access Policies | QOS and AVC  | Mobility | Advanced |             |                  |   |   |
|   | RADIUS Profili                   | ng              |              |          |          | WLAN ACL    |                  |   |   |
|   | Local Subscrib                   | per Policy Name | Search or Se | lect 🔻   |          | IPv4 ACL    | Search or Select | • |   |
|   | WLAN Local                       | Profiling       |              |          |          | IPv6 ACL    | Search or Select | • |   |
|   | Global State o<br>Classification | f Device        | Disabled (i) |          |          | URL Filters |                  |   |   |
|   | HTTP TLV Cad                     | ching           |              |          |          | Pre Auth    | DNASpaces        | • |   |
|   | DHCP TLV Ca                      | ching           |              |          |          | Post Auth   | Search or Select | • |   |
|   | VLAN                             |                 |              |          |          |             |                  |   |   |
|   | VLAN/VLAN G                      | iroup           | VLAN2672     | •        |          |             |                  |   |   |
|   | Multicast VLA                    | N               | Enter Multic | ast VLAN |          |             |                  |   |   |

#### Konfigurieren der Richtlinien-Tag-Nummer auf dem 9800-Controller

Schritt 1: Navigieren Sie zu **Konfiguration > Tags und Profile > Richtlinie.** Erstellen Sie ein neues Policy-Tag, oder verwenden Sie das Standard-Policy-Tag. Ordnen Sie das WLAN dem Richtlinienprofil im Richtlinien-Tag zu.

| Add Policy Tag |                       |   |                | :                | 6 |
|----------------|-----------------------|---|----------------|------------------|---|
| Name*          | DNASpaces-PT          |   |                |                  |   |
| Description    | Enter Description     |   |                |                  |   |
| VULAN-POLICY   | V WLAN-POLICY Maps: 1 |   |                |                  |   |
| + Add × Delete |                       |   |                |                  |   |
| WLAN Profile   |                       | × | Policy Profile | ×.               |   |
| 9800DNASpaces  |                       |   | DNASpaces-PP   |                  |   |
| H              | 10 🔻 items per page   |   |                | 1 - 1 of 1 items |   |
| RLAN-POLICY    | Maps: <b>0</b>        |   |                |                  |   |
| Cancel         |                       |   |                |                  |   |

Schritt 2: Wenden Sie die Richtlinien-Tag-Nummer auf den AP an, um die SSID zu übertragen. Navigieren Sie zu **Configuration > Wireless > Access Points,** wählen Sie den betreffenden Access Point aus, und fügen Sie die Policy Tag (Richtlinien-Tag) hinzu. Dadurch startet der AP seinen CAPWAP-Tunnel neu und stellt eine Verbindung zum 9800-Controller her:

#### Edit AP

| General Interfaces           | High Availability Inven   | tory Advanced                  |                                   |
|------------------------------|---------------------------|--------------------------------|-----------------------------------|
| General                      |                           | Version                        |                                   |
| AP Name*                     | 9117-andressi             | Primary Software Version       | 16.12.2.132                       |
| Location*                    | default location          | Predownloaded Status           | N/A                               |
| Base Radio MAC               | 0cd0.f894.f2c0            | Predownloaded Version          | N/A                               |
| Ethernet MAC                 | 0cd0.f894.118c            | Next Retry Time                | N/A                               |
| Admin Status                 | ENABLED                   | Boot Version                   | 1.1.2.4                           |
| AP Mode                      | Local                     | IOS Version                    | 16.12.2.132                       |
| Operation Status             | Registered                | Mini IOS Version               | 0.0.0.0                           |
| Fabric Status                | Disabled                  | IP Config                      |                                   |
| LED State                    |                           | CAPWAP Preferred Mode IPv6     | i                                 |
| LED Brightness<br>Level      | 8 🔹                       | SLAAC IPv6 Address 200         | 1:172:16:30:ed0:f8ff:fe94:118c    |
| CleanAir <u>NSI Key</u>      |                           | Static IP (IPv4/IPv6)          |                                   |
| Tags                         |                           | Time Statistics                |                                   |
| A Changing Tags will cause t | he AP to momentarily lose | Up Time                        | 11 days 22 hrs<br>49 mins 12 secs |
|                              |                           | Controller Association Latency | 3 mins 44 secs                    |
| Policy                       | DNASpaces-PT v            |                                |                                   |
| Site                         | default-site-tag          |                                |                                   |

#### CLI-Konfiguration:

RF

Andressi-9800L(config)#wlan

```
Andressi-9800L(config-wlan)#no security wpa
Andressi-9800L(config-wlan)#no security wpa akm dot1x
Andressi-9800L(config-wlan)#no security wpa wpa2 ciphers aes
Andressi-9800L(config-wlan)#security web-auth
Andressi-9800L(config-wlan)#security web-auth parameter-map
Andressi-9800L(config-wlan)#no shutdown
```

default-rf-tag

Ŧ

```
Andressi-9800L(config-wireless-policy)#vlan <id>
Andressi-9800L(config-wireless-policy)#urlfilter list pre-auth-filter
```

Andressi-9800L(config-wireless-policy)#no shutdown

Andressi-9800L(config)#wireless tag policy

Andressi-9800L(config-policy-tag)#wlan

### Captive Portal mit RADIUS-Server auf DNA-Spaces

**Hinweis:** Der RADIUS-Server DNA Spaces unterstützt nur die PAP-Authentifizierung, die vom Controller ausgeht.

#### Konfiguration der Web Auth-Parameterzuordnung auf dem 9800-Controller

Schritt 1: Erstellen einer Web-Authentifizierungsparameterzuordnung Navigieren Sie zu **Configuration > Security > Web Auth**, klicken Sie auf **+Add**, konfigurieren Sie den Namen der Parameterzuordnung, und wählen Sie **webauth** als Typ aus:

| Create Web Auth Parar    | neter        | ×                 |
|--------------------------|--------------|-------------------|
| Parameter-map name*      | DNASpaces-PM |                   |
| Maximum HTTP connections | 1-200        |                   |
| Init-State Timeout(secs) | 60-3932100   |                   |
| Туре                     | webauth v    |                   |
| $\times$ Close           |              | ✓ Apply to Device |

Schritt 2: Klicken Sie auf die in Schritt 1 konfigurierte Parameterzuordnung, klicken Sie auf **Erweitert**, und geben Sie die Umleitung für die Anmeldung, Anfügen für AP-MAC-Adresse, Anfügen für Client-MAC-Adresse, Anfügen für WLAN-SSID und Portal-IPv4-Adresse ein. Klicken Sie auf **Aktualisieren und anwenden:** 

General Advanced

| Redirect to external server            |                      |
|----------------------------------------|----------------------|
| Redirect for log-in                    | https://splash.dnasp |
| Redirect On-Success                    |                      |
| Redirect On-Failure                    |                      |
| Redirect Append for AP MAC Address     | ap_mac               |
| Redirect Append for Client MAC Address | client_mac           |
| Redirect Append for WLAN SSID          | wlan                 |
| Portal IPV4 Address                    | 34.235.248.212       |
| Portal IPV6 Address                    | XIXIXIXIX            |
| Customized page                        |                      |
| Login Failed Page                      | Ø                    |
| Login Page                             | Ø                    |
| Logout Page                            | Ø                    |
| Look Consect Deer                      | 07                   |

**Hinweis:** Um die URL der Splash-Seite und die IPv4-Umleitungsadresse abzurufen, klicken Sie auf die Option **Manuell konfigurieren** der SSID, die in Schritt 3 des Abschnitts **Erstellen der SSID auf DNA-Spaces** unter **Erstellen der SSIDs in WLC Direct Connect** Abschnitt Erstellen der **Konfiguration** der Zugriffskontrollliste Abschnitt erstellt wurde.

Hinweis: Das Cisco DNA Spaces-Portal kann in zwei IP-Adressen aufgelöst werden. Der Controller 9800 lässt jedoch nur die Konfiguration einer IP-Adresse zu. In einem Fall können Sie eine dieser IP-Adressen in der Parameterzuordnung als IPv4-Adresse des Portals konfigurieren.

**Anmerkung:** Stellen Sie sicher, dass sowohl virtuelle IPv4- als auch IPv6-Adressen in der globalen Parameterzuordnung für die Webauthentifizierung konfiguriert sind.Wenn das virtuelle IPv6 nicht konfiguriert ist, werden die Clients manchmal zum internen Portal umgeleitet, anstatt zum konfigurierten DNA Spaces-Portal. Aus diesem Grund muss immer eine virtuelle IP konfiguriert werden. "192.0.2.1" kann als virtuelles IPv4 und FE80:0:0:0903A::11E4 als virtuelles IPV6 konfiguriert werden. Es gibt wenig bis gar keine Gründe, andere IPs als diese zu verwenden.

#### **CLI-Konfiguration:**

```
Andressi-9800L(config)#parameter-map type webauth
Andressi-9800L(config-params-parameter-map)#type webauth
Andressi-9800L(config-params-parameter-map)#timeout init-state sec 600
Andressi-9800L(config-params-parameter-map)#redirect for-login
```

Andressi-9800L(config-params-parameter-map)**#redirect append ap-mac tag ap\_mac** Andressi-9800L(config-params-parameter-map)**#redirect append wlan-ssid tag wlan** Andressi-9800L(config-params-parameter-map)**#redirect append client-mac tag client\_mac** Andressi-9800L(config-params-parameter-map)**#redirect portal ipv4** 

Andressi-9800L(config-params-parameter-map)#logout-window-disabled Andressi-9800L(config-params-parameter-map)#success-window-disabled

#### Konfiguration der RADIUS-Server auf dem Controller 9800

Schritt 1: Konfigurieren der RADIUS-Server Cisco DNA Spaces fungiert als RADIUS-Server für die Benutzerauthentifizierung und kann auf zwei IP-Adressen antworten. Navigieren Sie zu **Configuration > Security > AAA**, klicken Sie auf **+Add**, und konfigurieren Sie beide RADIUS-Server:

| Q. Search Menu Items               | Configuration - > Security - > AAA |                 |
|------------------------------------|------------------------------------|-----------------|
| Dashboard                          | + AAA Wizard                       |                 |
| Monitoring >                       | Servers / Groups AAA Method List / | AAA Advanced    |
| $\sim$ Configuration $\rightarrow$ | + Add X Delete                     |                 |
| () Administration >                | RADIUS                             |                 |
| % Troubleshooting                  | TACACS+                            | s Server Groups |
|                                    | Create AAA Radius Server           | ډ               |
|                                    | Name*                              | DNASpaces1      |
|                                    | IPv4 / IPv6 Server Address*        | 34.197.146.105  |
|                                    | PAC Key                            |                 |
|                                    | Кеу Туре                           | 0 •             |
|                                    | Key*                               |                 |
|                                    | Confirm Key*                       |                 |
|                                    | Auth Port                          | 1812            |
|                                    | Acct Port                          | 1813            |
|                                    | Server Timeout (seconds)           | 1-1000          |
|                                    | Retry Count                        | 0-100           |
|                                    | Support for CoA                    |                 |
|                                    | Cancel                             | Apply to Device |

**Hinweis:** Um die RADIUS-IP-Adresse und den geheimen Schlüssel für den primären und den sekundären Server abzurufen, klicken Sie auf die Option **Manuell konfigurieren** der in Schritt 3 des Abschnitts erstellten SSID. **Erstellen Sie die SSID auf DNA-Spaces,** und navigieren Sie zum Abschnitt "**RADIUS-Serverkonfiguration**".

Schritt 2: Konfigurieren Sie die RADIUS-Servergruppe, und fügen Sie beide RADIUS-Server hinzu. Navigieren Sie zu **Configuration > Security > AAA > Servers / Groups > RADIUS > Server Groups**, klicken Sie auf **+add**, konfigurieren Sie den Serbegruppennamen, das MAC-Trennzeichen als **Bindestrich**, die MAC-Filterung als **MAC**, und weisen Sie die beiden RADIUS-Server zu:

| Configuration - > Security - > A              | AA                     |                                |                 |  |  |  |  |
|-----------------------------------------------|------------------------|--------------------------------|-----------------|--|--|--|--|
| + AAA Wizard                                  |                        |                                |                 |  |  |  |  |
| Servers / Groups AAA Method List AAA Advanced |                        |                                |                 |  |  |  |  |
| + Add Celete                                  |                        |                                |                 |  |  |  |  |
| RADIUS                                        | Servers Server Grou    | ps                             |                 |  |  |  |  |
| TACACS+                                       |                        | _                              |                 |  |  |  |  |
| IDAP                                          | Name                   | <ul> <li>✓ Server 1</li> </ul> | Server 2        |  |  |  |  |
|                                               | 4 4 <b>0</b> > >       | 10 🔻 items per page            |                 |  |  |  |  |
|                                               | Create AAA Radius Serv | er Group                       | ×               |  |  |  |  |
|                                               | Name*                  | DNASpaces                      |                 |  |  |  |  |
|                                               | Group Type             | RADIUS                         |                 |  |  |  |  |
|                                               | MAC-Delimiter          | hyphen 🔻                       |                 |  |  |  |  |
|                                               | MAC-Filtering          | mac 🗸                          |                 |  |  |  |  |
|                                               | Dead-Time (mins)       | 1-1440                         |                 |  |  |  |  |
|                                               | Available Servers      | Assigned Servers               |                 |  |  |  |  |
|                                               |                        | > DNASpaces1<br>DNASpaces2     |                 |  |  |  |  |
|                                               | Cancel                 |                                | Apply to Device |  |  |  |  |

Schritt 3: Konfigurieren einer Liste von Authentifizierungsmethoden Navigieren Sie zu **Configuration > Security > AAA > AAA Method List > Authentication, und** klicken Sie auf **+add.** Konfigurieren Sie den Namen der Methodenliste, wählen Sie **login** als Typ aus, und weisen Sie die Servergruppe zu:

|                     | Configuration * > Security *          | > AAA                    |                     |              |          |           |
|---------------------|---------------------------------------|--------------------------|---------------------|--------------|----------|-----------|
| Dashboard           | + AAA Wizard                          |                          |                     |              |          |           |
| Monitoring >        | Servers / Groups AAA                  | Method List AAA Advanc   | ed                  |              |          |           |
|                     | Authentication                        |                          |                     |              |          |           |
| () Administration > | Authorization                         | + Add Delete             |                     |              |          |           |
| S Troubleshooting   | Accounting                            | Name                     | 🗠 Туре 🗠            | Group Type 🔍 | Group1 ~ | Group2    |
| Troubleshooting     |                                       | default                  | dot1x               | local        | N/A      | N/A       |
|                     |                                       | < < 1 ▶ ▶                | 10 🔻 items per page |              |          |           |
|                     |                                       |                          | 41                  |              |          |           |
|                     | Q                                     | JICK Setup: AAA Authenti | cation              |              |          | ~         |
|                     | · · · · · · · · · · · · · · · · · · · | Method List Name*        | DNASpaces           |              |          |           |
|                     |                                       | Type*                    | login 👻             |              |          |           |
|                     | ,                                     | Group Type               | group 🔻             |              |          |           |
|                     | L                                     | Fallback to local        |                     |              |          |           |
|                     |                                       | Available Server Groups  | Assigned Server     | Groups       | 1        |           |
|                     |                                       | radius                   | DNASpace            | s            | -        |           |
|                     |                                       | Idap<br>tacacs+          | >                   |              |          |           |
|                     |                                       |                          | <                   |              |          |           |
|                     |                                       |                          |                     |              | ·        |           |
|                     |                                       | D Cancel                 |                     |              | Apply    | to Device |

Schritt 4: Konfigurieren einer Liste von Autorisierungsmethoden Navigieren Sie zu **Configuration > Security > AAA > AAA Method List > Authorization, und** klicken Sie auf **+hinzufügen.** Konfigurieren Sie den Namen der Methodenliste, wählen Sie **Netzwerk** als Typ aus, und weisen Sie die Servergruppe zu:

| Configuration - > Security - | · > AAA                    |                     |              |            |        |
|------------------------------|----------------------------|---------------------|--------------|------------|--------|
| + AAA Wizard                 |                            |                     |              |            |        |
| Servers / Groups             | A Method List AAA Advanc   | ed                  |              |            |        |
| Authentication               |                            |                     |              |            |        |
| Authorization                | + Add                      |                     |              |            |        |
| Accounting                   | Name                       | √. Type √.          | Group Type 💦 | Group1 v   | Group2 |
|                              | MeshAP                     | credential-download | local        | N/A        | N/A    |
|                              | H 4 1 H H                  | 10 🔻 items per page |              |            |        |
| C                            | Quick Setup: AAA Authoriza | ation               |              |            | ×      |
|                              |                            |                     |              |            |        |
|                              | Method List Name*          | DNASpaces           |              |            |        |
|                              | Type*                      | network v           |              |            |        |
|                              | Group Type                 | group 🔻             |              |            |        |
|                              | Fallback to local          |                     |              |            |        |
|                              | Authenticated              |                     |              |            |        |
|                              | Available Server Groups    | Assigned Serv       | er Groups    |            |        |
|                              | radius<br>Idap<br>tacacs+  | DNASpace            | Ces          |            |        |
|                              | Cancel                     |                     |              | Apply to [ | Device |

#### Erstellen der SSID auf dem 9800-Controller

Schritt 1: Navigieren Sie zu **Konfiguration > Tags & Profile > WLANs,** und klicken Sie auf **+Hinzufügen.** Konfigurieren Sie den Profilnamen und die SSID, und aktivieren Sie das WLAN. Stellen Sie sicher, dass der SSID-Name mit dem in Schritt 3 des Abschnitts **Erstellen der SSID auf DNA-Spaces** konfigurierten Namen übereinstimmt.

| Add WLAN         |               |                |       | ×               |
|------------------|---------------|----------------|-------|-----------------|
| General Security | Advanced      |                |       |                 |
| Profile Name*    | 9800DNASpaces | Radio Policy   | All 🔻 |                 |
| SSID*            | 9800DNASpaces | Broadcast SSID |       |                 |
| WLAN ID*         | 3             |                |       |                 |
| Status           |               |                |       |                 |
|                  |               |                |       |                 |
|                  |               |                |       |                 |
|                  |               |                |       |                 |
|                  |               |                |       |                 |
| Cancel           |               |                |       | Apply to Device |

Schritt 2: Navigieren Sie zu **Sicherheit > Schicht 2.** Setzen Sie den Layer 2-Sicherheitsmodus auf **None,** aktivieren Sie die MAC-Filterung, und fügen Sie die Autorisierungsliste hinzu:

| Add WLAN         |           |          |           |   |                       |          | × |
|------------------|-----------|----------|-----------|---|-----------------------|----------|---|
| General          | Security  | Advanced |           |   |                       |          |   |
| Layer2           | Layer3    | AAA      |           |   |                       |          |   |
| Layer 2 Securit  | y Mode    |          | None 🔻    | 1 | Fast Transition       | Disabled | , |
| MAC Filtering    |           |          |           |   | Over the DS           | 20       |   |
| Transition Mode  | e WLAN ID |          | 0         |   | Reassociation Timeout | 20       |   |
| Authorization Li | ist*      |          | DNASpaces | • |                       |          |   |
|                  |           |          |           |   |                       |          |   |
|                  |           |          |           |   |                       |          |   |
|                  |           |          |           |   |                       |          |   |

|   | <sup>D</sup> Cancel                                         |                                  | Apply to Device  |
|---|-------------------------------------------------------------|----------------------------------|------------------|
| c | Nabritt 2: Naviaiaran Sia -u <b>Siabarbait &gt; Lavar 2</b> | Aktiviaran Cia dia Wahriahtlinia | konfigurieren Si |

Schritt 3: Navigieren Sie zu **Sicherheit > Layer 3.** Aktivieren Sie die Webrichtlinie, konfigurieren Sie die Webauthentifizierungsparameterzuordnung und die Authentifizierungsliste. Aktivieren Sie On Mac Filter Failure (Bei Mac-Filterfehler), und fügen Sie die ACL für die Vorauthentifizierung hinzu. Klicken Sie auf **Auf Gerät anwenden**.

| Add WLAN                                                                                      | ×                             |
|-----------------------------------------------------------------------------------------------|-------------------------------|
| General Security Advanced                                                                     |                               |
| Layer2 Layer3 AAA                                                                             |                               |
| Web Policy                                                                                    | << Hide On Mac Filter Failure |
| Web Auth Parameter Map DNASpaces-PM 🔻                                                         | Splash Web Redirect DISABLED  |
| Authentication List DNASpaces 🔻                                                               | Preauthentication ACL         |
| For Local Login Method List to work, please                                                   |                               |
| make sure the configuration 'aaa authorization<br>network default local' exists on the device | IPv4 DNASpaces-ACL V          |
|                                                                                               | IPv6 None v                   |
|                                                                                               |                               |
| Cancel                                                                                        | Apply to Device               |

#### Richtlinienprofil auf dem 9800-Controller konfigurieren

Schritt 1: Navigieren Sie zu **Configuration > Tags & Profiles > Policy,** und erstellen Sie ein neues Richtlinienprofil, oder verwenden Sie das standardmäßige Richtlinienprofil. Konfigurieren Sie auf der Registerkarte Access Policies (Zugriffsrichtlinien) das Client-VLAN, und fügen Sie den URL-Filter hinzu.

| E | dit Policy Pro                   | ofile           |              |          |          |             |                  |   | × |
|---|----------------------------------|-----------------|--------------|----------|----------|-------------|------------------|---|---|
|   | General                          | Access Policies | QOS and AVC  | Mobility | Advanced |             |                  |   |   |
|   | RADIUS Profili                   | ing             |              |          |          | WLAN ACL    |                  |   |   |
|   | Local Subscrib                   | per Policy Name | Search or Se | lect 🔻   |          | IPv4 ACL    | Search or Select | • |   |
|   | WLAN Local                       | I Profiling     |              |          |          | IPv6 ACL    | Search or Select | • |   |
|   | Global State o<br>Classification | f Device        | Disabled (i) |          |          | URL Filters |                  |   |   |
|   | HTTP TLV Cad                     | ching           |              |          |          | Pre Auth    | DNASpaces        | • |   |
|   | DHCP TLV Ca                      | ching           |              |          |          | Post Auth   | Search or Select | • |   |
|   | VLAN                             |                 |              |          |          |             |                  |   |   |
|   | VLAN/VLAN G                      | iroup           | VLAN2672     | •        |          |             |                  |   |   |
|   | Multicast VLA                    | N               | Enter Multic | ast VLAN |          |             |                  |   |   |

Schritt 2: Aktivieren Sie auf der Registerkarte Advanced die Option AAA Override, und konfigurieren Sie optional die Abrechnungsmethodenliste:

| Е | Edit Policy Profile |                  |                      |          |                           |                       |  |
|---|---------------------|------------------|----------------------|----------|---------------------------|-----------------------|--|
|   | General             | Access Policies  | QOS and AVC          | Mobility | Advanced                  |                       |  |
|   | WLAN Time           | out              |                      |          | Fabric Profile            | Search or Select      |  |
|   | Session Time        | out (sec)        | 1800                 | ]        | Umbrella<br>Parameter Map | Not Configured        |  |
|   | Idle Timeout (      | (sec)            | 300                  | ]        | mDNS Service<br>Policy    | default-mdns-servic v |  |
|   | Idle Threshold      | d (bytes)        | 0                    | ]        | WLAN Flex Policy          | Ciear                 |  |
|   |                     | on Timeout (sec) | 60                   | ]        | VLAN Central Switching    |                       |  |
|   |                     | i d              | _                    |          | Split MAC ACL             | Search or Select 🔻    |  |
|   | DHCP Server         | IP Address       |                      | ]        | Air Time Fairness Po      | licies                |  |
| ş | Show more >>>       |                  |                      | J        | 2.4 GHz Policy            | Search or Select 🚽    |  |
|   | AAA Policy          |                  |                      |          | 5 GHz Policy              | Search or Select 🔹    |  |
|   | Allow AAA Ov        | verride          |                      |          |                           |                       |  |
|   | NAC State           |                  |                      |          |                           |                       |  |
|   | Policy Name         |                  | default-aaa-policy x | ]        |                           |                       |  |
|   | Accounting Li       | st               | DNASpaces 🗙 🔻        | ]        |                           |                       |  |

## Konfigurieren der Richtlinien-Tag-Nummer auf dem 9800-Controller

Schritt 1: Navigieren Sie zu **Konfiguration > Tags und Profile > Richtlinie.** Erstellen Sie ein neues Policy-Tag, oder verwenden Sie das Standard-Policy-Tag. Ordnen Sie das WLAN dem Richtlinienprofil im Richtlinien-Tag zu.

| Add Policy Tag      |                      |   |                | :                | 6 |  |  |
|---------------------|----------------------|---|----------------|------------------|---|--|--|
| Name*               | DNASpaces-PT         |   |                |                  |   |  |  |
| Description         | Enter Description    |   |                |                  |   |  |  |
| VULAN-POLICY        | VULAN-POLICY Maps: 1 |   |                |                  |   |  |  |
| + Add × Delete      |                      |   |                |                  |   |  |  |
| WLAN Profile        |                      | × | Policy Profile | ×.               |   |  |  |
| 9800DNASpaces       |                      |   | DNASpaces-PP   |                  |   |  |  |
| H                   | 10 🔻 items per page  |   |                | 1 - 1 of 1 items |   |  |  |
| RLAN-POLICY Maps: 0 |                      |   |                |                  |   |  |  |
| Cancel              |                      |   |                | Apply to Device  |   |  |  |

Schritt 2: Wenden Sie die Richtlinien-Tag-Nummer auf den AP an, um die SSID zu übertragen. Navigieren Sie zu **Configuration > Wireless > Access Points,** wählen Sie den betreffenden Access Point aus, und fügen Sie die Policy Tag (Richtlinien-Tag) hinzu. Dadurch startet der AP seinen CAPWAP-Tunnel neu und stellt eine Verbindung zum 9800-Controller her:

#### Edit AP

| General Interfaces                       | High Availability Invo                             | entory Advanced                |                                   |
|------------------------------------------|----------------------------------------------------|--------------------------------|-----------------------------------|
| General                                  |                                                    | Version                        |                                   |
| AP Name*                                 | 9117-andressi                                      | Primary Software Version       | 16.12.2.132                       |
| Location*                                | default location                                   | Predownloaded Status           | N/A                               |
| Base Radio MAC                           | 0cd0.f894.f2c0                                     | Predownloaded Version          | N/A                               |
| Ethernet MAC                             | 0cd0.f894.118c                                     | Next Retry Time                | N/A                               |
| Admin Status                             |                                                    | Boot Version                   | 1.1.2.4                           |
| AP Mode                                  | Local 🗸                                            | IOS Version                    | 16.12.2.132                       |
| Operation Status                         | Registered                                         | Mini IOS Version               | 0.0.0.0                           |
| Fabric Status                            | Disabled                                           | IP Config                      |                                   |
| LED State                                |                                                    | CAPWAP Preferred Mode IPv6     | 6                                 |
| LED Brightness<br>Level                  | 8 🗸                                                | SLAAC IPv6 Address 200         | 1:172:16:30:ed0:f8ff:fe94:118c    |
| CleanAir <u>NSI Key</u>                  |                                                    | Static IP (IPv4/IPv6)          |                                   |
| Tags                                     |                                                    | Time Statistics                |                                   |
| A Changing Tags will caus association wi | e the AP to momentarily lose<br>th the Controller. | Up Time                        | 11 days 22 hrs<br>49 mins 12 secs |
|                                          |                                                    | Controller Association Latency | 3 mins 44 secs                    |
| Policy                                   | DNASpaces-PT v                                     |                                |                                   |
| Site                                     | default-site-tag                                   |                                |                                   |

## CLI-Konfiguration:

RF

Andressi-9800L(config)#wlan

Andressi-9800L(config-wlan)#**ip** access-group web

default-rf-tag

•

```
Andressi-9800L(config-wlan)#no security wpa wpa2 ciphers aes
Andressi-9800L(config-wlan)#mac-filtering
```

```
Andressi-9800L(config-wlan)#security web-auth
Andressi-9800L(config-wlan)#security web-auth authentication-list
```

```
Andressi-9800L(config-wlan)#security web-auth on-macfilter-failure
Andressi-9800L(config-wlan)#security web-auth parameter-map
Andressi-9800L(config-wlan)#no shutdown
```

```
Andressi-9800L(config)#wireless profile policy
```

```
Andressi-9800L(config-wireless-policy)#aaa-override
Andressi-9800L(config-wireless-policy)#accounting-list
```

```
Andressi-9800L(config-wireless-policy)#vlan <id>
Andressi-9800L(config-wireless-policy)#urlfilter list pre-auth-filter
```

Andressi-9800L(config-wireless-policy) #no shutdown

Andressi-9800L(config)#wireless tag policy

Andressi-9800L(config-policy-tag)#wlan

#### Globale Parameterzuordnung konfigurieren

Unempfehlenswerter Schritt: Führen Sie diese Befehle aus, um die HTTPS-Umleitung zu ermöglichen. Beachten Sie jedoch, dass die Umleitung im HTTPS-Datenverkehr des Clients nicht erforderlich ist, wenn das Client-Betriebssystem Captive Portal erkennt, eine intensivere CPU-Auslastung verursacht und immer eine Zertifikatwarnung ausgibt. Es wird daher empfohlen, die Konfiguration zu vermeiden, wenn sie nicht für einen bestimmten Anwendungsfall erforderlich ist. **Hinweis**: Sie müssen über ein gültiges SSL-Zertifikat für die virtuelle IP verfügen, das auf dem Cisco Catalyst Wireless Controller der Serie 9800 installiert ist.

Schritt 1: Kopieren Sie die signierte zertifizierte Datei mit der Erweiterung .p12 auf einen TFTP-Server, und führen Sie diesen Befehl aus, um das Zertifikat zu übertragen und auf dem 9800-Controller zu installieren:

```
Andressi-9800L(config)#crypto pki import
```

Schritt 2: Führen Sie die folgenden Befehle aus, um das installierte Zertifikat der Webauthentifizierungsparameterzuordnung zuzuordnen:

```
Andressi-9800L(config)#parameter-map type webauth global
Andressi-9800L(config-params-parameter-map)#trustpoint
```

## Portal zu DNA Spaces erstellen

Schritt 1: Klicken Sie auf Captive Portals im Armaturenbrett von DNA Spaces:

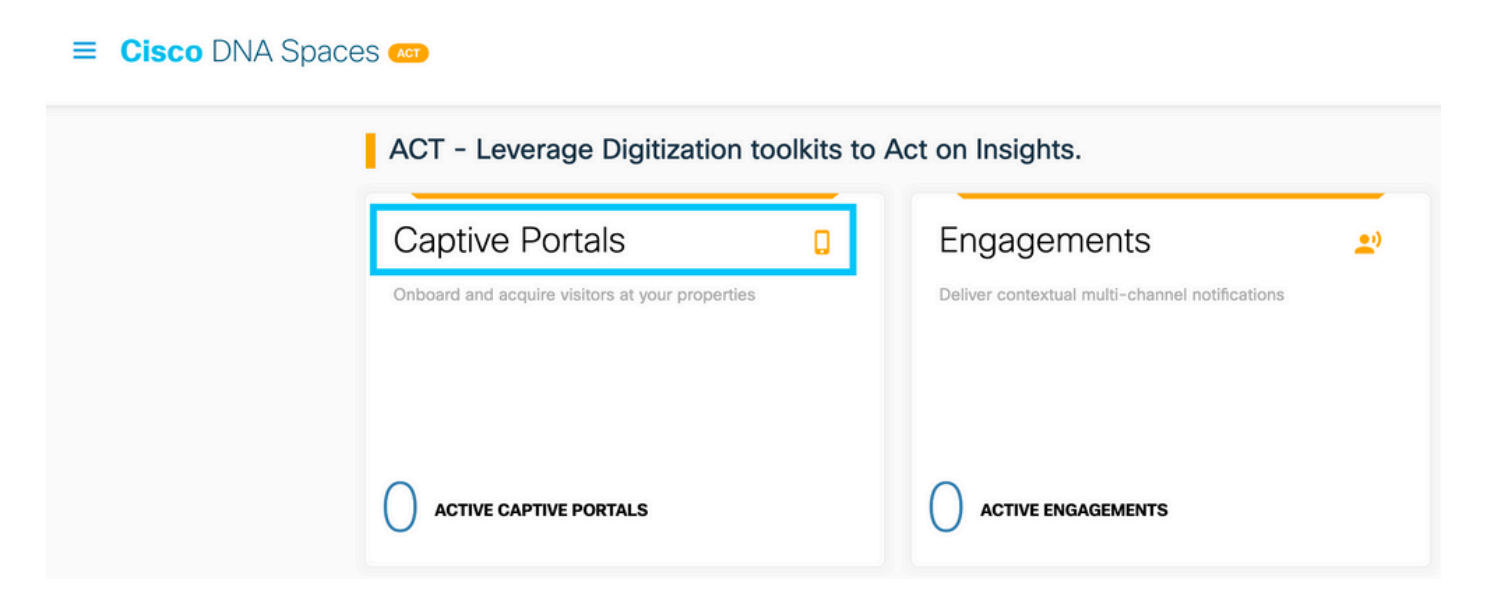

Schritt 2: Klicken Sie auf **Neu erstellen**, geben Sie den Portalnamen ein, und wählen Sie die Standorte aus, die das Portal nutzen können:

| Import Portal                                                                             | Create New |
|-------------------------------------------------------------------------------------------|------------|
|                                                                                           |            |
| No portal Created                                                                         |            |
| Invite new Portal Members or modify permissions for existing ones from the Portal section |            |

Schritt 3: Wählen Sie den Authentifizierungstyp aus, und wählen Sie aus, ob Sie Datenerfassung und Benutzervereinbarungen auf der Portal-Startseite anzeigen möchten und ob Benutzer sich anmelden dürfen, um eine Nachricht zu erhalten. Klicken Sie auf **Weiter**:

|                                                                       | 0                  | -2             | 3             | 4                | × |
|-----------------------------------------------------------------------|--------------------|----------------|---------------|------------------|---|
|                                                                       | Portal Information | Authentication | Data Capture  | ordi Pigrosinana |   |
| SELECT THE AUTHENTICATION TYPE                                        |                    |                |               |                  |   |
| No Authentication                                                     |                    |                | ~             |                  |   |
| Visitors do not need to verify their identity to access the internet. |                    |                |               |                  |   |
| Display Data Capture and User Agreements on port                      | tal home page      |                |               |                  |   |
| Allow users to Opt in to receive message                              |                    |                |               |                  |   |
|                                                                       |                    |                |               |                  |   |
|                                                                       |                    |                |               |                  |   |
|                                                                       |                    |                |               |                  |   |
|                                                                       |                    |                |               |                  |   |
|                                                                       |                    |                |               |                  |   |
|                                                                       |                    | Save           | ← Prev Next → |                  |   |

Schritt 4: Konfigurieren von Datenerfassungselementen Wenn Sie Daten von Benutzern erfassen möchten, aktivieren Sie das Feld **Datenerfassung aktivieren**, und klicken Sie auf **+Feldelement hinzufügen**, um die gewünschten Felder hinzuzufügen. Klicken Sie auf **Weiter**:

|                     | Portal Information | Authentication | 3<br>Data Capture | 4<br>User Agreements | × |
|---------------------|--------------------|----------------|-------------------|----------------------|---|
| Enable Data Capture |                    |                |                   | Add Field Element    |   |
|                     |                    |                |                   |                      |   |
|                     |                    |                |                   |                      |   |
|                     |                    | Save + P       | hev Next →        |                      |   |

Schritt 5: Aktivieren Sie die Option **Enable Terms &** Conditions, und klicken Sie auf **Save & Configure Portal**:

|                                                                                                    | Portal Information                                                                                                    | Authentication                                                                                                    | Data Capture                         | User Agreements                                            | ×                            |
|----------------------------------------------------------------------------------------------------|----------------------------------------------------------------------------------------------------|----------------------------------------------------------------------------------------------------|--------------------------------------|------------------------------------------------------------|------------------------------|
| This section allows you to enable and configure Terms &                                                                                                    | Conditions and Privacy policy Sta                                                                                     | tements.                                                                                                    |                                      |                                                            | ③   English                  |
| $\begin{array}{c c c c c c c c c c c c c c c c c c c $                                                                                                    | とも 罪 <br>? ※   主 主 三 三 「・「・」<br>-   <u>▲</u> - 12-   25 □                                                             | ∞ ⊲ ⊨ ⊑ ≣ ⊕                                                                                                    | Ω ⊧≡                                 |                                                            |                              |
| WI-FI Terms of Use, Last updated: September 27, 2013.<br>These WI-FI Terms & Conditions Of Use (the WI-FI Terms<br>Description of the Service<br>The Service provides you with wireless access to the Inte<br>or posted using the Service to ensure that users comply w | together with the TERMS OF USE gr<br>rnet within the premises. We do not, a<br>rith these Wi-Fi Terms and/or the law, | overn your use of the Wi-Fi service.<br>Is an ordinary practice, proactively mo<br>although it reserves the right to do so | nitor the activities of those who us | e the Service or exercise any editorial control over any m | naterial transmitted, hosted |
|                                                                                                    | s                                                                                                    | Save ← Prev Sav                                                                                                    | ve & Configure Portal                |                                                            |                              |

## Schritt 6: Bearbeiten Sie das Portal nach Bedarf, und klicken Sie auf Speichern:

| LOCATIONS AUTH TYPE USER AGREEME<br>1 Location / No Authentication / Enabled / | ENTS DATA CAPTURE<br>Email , Mobile Number /                                                                                   |                         |
|--------------------------------------------------------------------------------|----------------------------------------------------------------------------------------------------|-------------------------|
| PORTAL EDITOR - Select a section to configure. Drag the it                     | tems to reorder modules.                                                                                                    |                         |
| Brand Name                                                                     |                                                                                                    | PORTAL PREVIEW          |
| Welcome Message                                                                | WELCOME MESSAGE                                                                                                    | K Home Screen           |
| Notice                                                                         | First time visitor welcome text                                                                                                | ACME Company            |
| Data Capture                                                                   |                                                                                                    |                         |
| Venue Map                                                                      | Welcome to Cisco Mexico                                                                                                    | Welcome to Cisco Mexico |
| Videos                                                                         | •                                                                                                    |                         |
| Feedback                                                                       | Add a custom message for Repeat visitors                                                                                       | Email Address           |
| 📞 Help                                                                         |                                                                                                    | Email Address           |
| 🚯 Get Apps                                                                     | Hi S(firstName) S(lastName), Welcome to Slocation ×                                                                            | Mobile Number           |
| 🗢 Get Internet                                                                 |                                                                                                    |                         |
| Promos & Offers                                                                | Note                                                                                                    |                         |
| + Add Module                                                                   | If any variables used in the message above are not available. We will default to the message<br>shown for first time visitors. |                         |
|                                                                                |                                                                                                    |                         |
|                                                                                |                                                                                                    |                         |
|                                                                                |                                                                                                    |                         |
|                                                                                |                                                                                                    |                         |
|                                                                                |                                                                                                    |                         |
|                                                                                |                                                                                                    |                         |
|                                                                                |                                                                                                    |                         |
|                                                                                |                                                                                                    |                         |
|                                                                                |                                                                                                    |                         |
|                                                                                |                                                                                                    |                         |
|                                                                                |                                                                                                    |                         |
|                                                                                | Save Cancel                                                                                                    |                         |

## Konfigurieren der Captive Portal-Regeln für DNA-Bereiche

Schritt 1: Klicken Sie auf Captive Portals im Armaturenbrett von DNA Spaces:

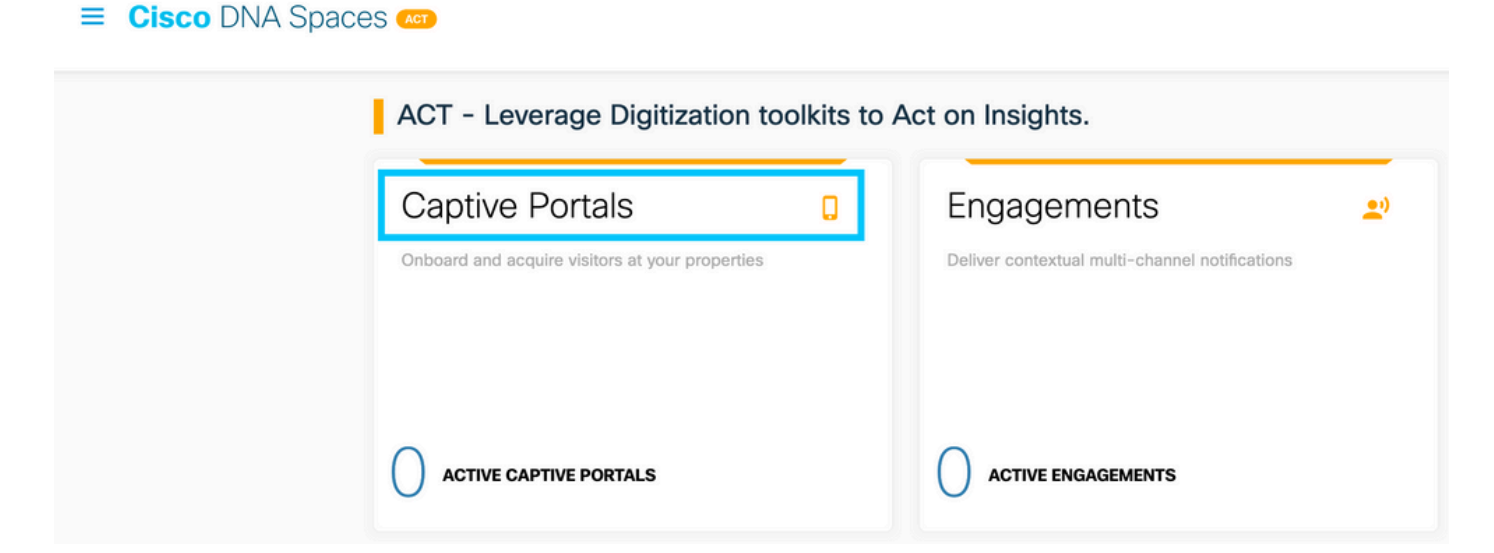

Schritt 2: Öffnen Sie das Captive Portal-Menü, und klicken Sie auf Captive Portal Rules:

| Ci | <mark>sco</mark> DNA Spaces | Captive Portals                                                   |        |               | Active APs<br>5 of 50 |
|----|-----------------------------|-------------------------------------------------------------------|--------|---------------|-----------------------|
| Q  | Portal                      |                                                                   |        |               |                       |
| ≡  | Captive Portal Rules        |                                                                   |        | Import Portal | Create New            |
| ŝ  | SSIDs                       | Аме                                                               | STATUS | LAST MODIFIED |                       |
| வு | Reports >                   | 800DNASpaces1<br>0 in 1 Locations   I JR in 0 Captive Portal Rule | Draft  | Feb 18, 2020  |                       |
| 8  | User Management             | evious 1 Next  Last                                               |        |               | (1 - 1 of 1): 1 pages |
| Þ  | Access Code                 |                                                                   |        |               |                       |
| 6) | Settings                    | PORTALS                                                           |        |               |                       |

Schritt 3: Klicken Sie auf **+ Neue Regel erstellen**. Geben Sie den Regelnamen ein, und wählen Sie die zuvor konfigurierte SSID aus.

| $\left( \leftarrow \right)$ | Create Captive Portal Rule                                        | RULE NAME: 9800DNASpaces      |  |
|-----------------------------|-------------------------------------------------------------------|-------------------------------|--|
| Choo                        | ose any or all of the options that apply to your r                | rule below                    |  |
|                             | When a user is on $\_$ WiFi $\_$ $\checkmark$ and contrast $\sim$ | onnected to 9800-DNASpaces1 ~ |  |
| I                           | LOCATIONS - Where do you want the rule to fire?                   | ?                             |  |
|                             | At any of the following locations                                 |                               |  |
|                             | + Add Locations Please select at-least one location               |                               |  |

Schritt 4: Wählen Sie die Standorte aus, an denen das Portal verfügbar ist. Klicken Sie im Abschnitt **STANDORTE** auf **Standort hinzufügen**. Wählen Sie die gewünschte Option aus der Standorthierarchie aus.

#### **Choose Locations**

#### Location Hierarchy

#### Selected Locations

| MEX-EAST-1               | 9800L-DirectConnect $\times$ |
|--------------------------|------------------------------|
| (+) <b>G</b> 5508-1-CMX  |                              |
| (+) 🛛 5508-2-Connector   |                              |
| + 🛛 5520-1-DirectConnect |                              |
| 9800L-DirectConnect      |                              |

Schritt 5: Wählen Sie die Aktion des Captive Portals aus. In diesem Fall wird das Portal angezeigt, wenn die Regel getroffen wird. Klicken Sie auf **Speichern und veröffentlichen**.

| ACTIONS                                                                                        | PROFERENCE.                                              |
|------------------------------------------------------------------------------------------------|----------------------------------------------------------|
| Show Captive Portal     Choose a Portal to be dispayed to Users when they connect to the wifi. | SCHEDULE                                                 |
| 9800DNASpaces1 ~                                                                               | ACTION<br>Show Captive Portal<br>Portal : 9800DNASpaces1 |
| Session Duration                                                                               |                                                          |
| Bandwidth Limit                                                                                |                                                          |
| Seamlessly Provision Internet Directly provision Internet without showing any authentication   |                                                          |
| Deny Internet     Stop users from accessing the Internet                                       |                                                          |
| Tags these users as<br>Choose - Associate/Disassociate users to chosen tags.                   |                                                          |
| + Add Tags                                                                                     |                                                          |
|                                                                                                |                                                          |
| Trigger API                                                                                    |                                                          |
|                                                                                                |                                                          |
| Save & Publish Save                                                                            |                                                          |
|                                                                                                |                                                          |

#### Spezifische Informationen von DNA Spaces abrufen

#### Welche IP-Adressen verwenden DNA Spaces?

Um zu überprüfen, welche IP-Adressen DNA-Spaces für das Portal in Ihrer Region verwenden, gehen Sie zur Seite des Captivals auf der Homepage von DNA Space. Klicken Sie im linken Menü auf **SSID** und anschließend unter Ihrer SSID auf **Manuell konfigurieren**. Die IP-Adressen werden im ACL-Beispiel angegeben. Dies sind die IP-Adressen des Portals zur Verwendung in ACLs und in der Webauthentifizierungsparameterzuordnung. DNA Spaces verwenden andere IP-Adressen für die gesamte NMSP-/Cloud-Anbindung der Kontrollebene.

| 0 | 0   |
|---|-----|
|   | - 0 |
|   |     |

| Clisco Meraki SSIDs                                                                            |                          | Input/Configure 550 |
|------------------------------------------------------------------------------------------------|--------------------------|---------------------|
| SSID Configuration<br>Vou hour saided any Coco. Mareit SDDs yet<br>Select below to get started |                          |                     |
| Cisco Aironet SSIDs                                                                            |                          |                     |
| Guest                                                                                          | LAB-DNAS                 |                     |
| Delete Overfeare Manualy                                                                       | Delete Device on Marcald |                     |

Im ersten Abschnitt des Popup-Fensters werden in Schritt 7 die in der ACL-Definition genannten IP-Adressen angezeigt. Sie müssen diese Anweisungen nicht ausführen und keine ACL erstellen. Notieren Sie sich nur die IP-Adressen. Dies sind die IPs, die vom Portal in Ihrer Region verwendet werden

| figure       |                                                         |                                                              |                                                                                                    |                                |          |                      |                    |      |        |
|--------------|---------------------------------------------------------|--------------------------------------------------------------|----------------------------------------------------------------------------------------------------|--------------------------------|----------|----------------------|--------------------|------|--------|
| reating th   | he Access Co                                            | ontrol List                                                  |                                                                                                    |                                |          |                      |                    |      |        |
| o create the | e access contr                                          | ol list, perform th                                          | ne following steps:                                                                                                    |                                |          |                      |                    |      |        |
| 1            | Log in to th                                            | e WLC Direct (                                               | Connect with your WLC Direct Connect cred                                                                                                    | entials.                       |          |                      |                    |      |        |
| 2            | Choose Se                                               | curity > Acces                                               | ss Control Lists > Access Control Lists.                                                                                                    |                                |          |                      |                    |      |        |
|              | For FlexCor                                             | nect local mode                                              | e, choose Security > Access Control Lists > F                                                                                                   | lexConnect ACLs                |          |                      |                    |      |        |
| 3            | To add an                                               | ACL, click New                                               |                                                                                                    |                                |          |                      |                    |      |        |
|              | In the New                                              | name that anot                                               | ears enter the following:                                                                                                    |                                |          |                      |                    |      |        |
|              | a la tha Ar                                             | page that appr                                               | t Name field, enter a name for the name AO                                                                                                    |                                |          |                      |                    |      |        |
|              | a. In the AC                                            | Cess Control Lis                                             | c name new, enter a name for the new AGL.                                                                                                    |                                |          |                      |                    |      |        |
|              | Note:<br>You can e                                      | nter up to 32 alp                                            | ohanumeric characters.                                                                                                    |                                |          |                      |                    |      |        |
|              | b. Choose t                                             | he ACL type as                                               | IPv4.                                                                                                    |                                |          |                      |                    |      |        |
|              | Note:<br>This optio                                     | n is not available                                           | e for FlexConnect ACLs.                                                                                                    |                                |          |                      |                    |      |        |
| 567          | c.Click App<br>When the A<br>In the Edit<br>Configure a | ly.<br>Access Control<br>page that appe<br>a rule for this A | Lists page reappears, click the name of the<br>ears, click <b>Add New Rule</b> . The Rules > New J<br>CL with the following wall garden ranges. | new ACL.<br>page appears.      |          |                      |                    |      |        |
|              | No                                                      | Dir                                                          | Source IP Address/Netmask                                                                                                    | Destination IP Address/Netmask | Protocol | Source Port<br>Range | Dest Port<br>Range | DSCP | Action |
|              | 1.                                                      | Any                                                          | 0.0.0.0/0.0.0.0                                                                                                    | 54.77.207.183/255.255.255.255  | TCP      | Any                  | HTTPS              | Any  | Permit |
|              | 2.                                                      | Any                                                          | 54.77.207.183/255.255.255.255                                                                                                    | 0.0.0/0.0.0.0                  | TCP      | HTTPS                | Any                | Any  | Permit |
|              | 3                                                       | Any                                                          | 0.0.0.0/0.0.0.0                                                                                                    | 34.252.175.120/255.255.255.255 | TCP      | Any                  | HTTPS              | Any  | Permit |
|              |                                                         |                                                              |                                                                                                    |                                |          |                      |                    |      |        |

#### Welche URL verwendet das DNA Spaces-Anmeldeportal?

Um zu überprüfen, welche Login-Portal-URL DNA-Spaces für das Portal in Ihrer Region verwenden, gehen Sie zur Seite des Captivals auf der Homepage von DNA Space. Klicken Sie im linken Menü auf **SSID** und anschließend unter Ihrer SSID auf **Manuell konfigurieren**.

| Cisco Meraki SSIDs                                                                              |          | Import/Configure SSID |
|-------------------------------------------------------------------------------------------------|----------|-----------------------|
| SSID Configuration<br>Vol. haver added any Calco Merail SSDs yet.<br>Beect balavis to get stand |          |                       |
| Cisco Aironet SSIDs                                                                             |          |                       |
| Guest                                                                                           | LAB-DNAS |                       |
|                                                                                                 |          |                       |

Blättern Sie im Pop-Up nach unten, das erscheint, und im zweiten Abschnitt zeigt Schritt 7 die URL an, die Sie in Ihrer Parameterzuordnung auf dem 9800 konfigurieren müssen.

| To create the SSIDs in the WLC Direct Connect, perform the following steps:                      |                                                                                                    |  |  |  |  |  |
|--------------------------------------------------------------------------------------------------|----------------------------------------------------------------------------------------------------|--|--|--|--|--|
| 1                                                                                                | 1 In the WLC Direct Connect main window, click the <b>WLANs</b> tab.                                     |  |  |  |  |  |
| 2                                                                                                | To create a WLAN, choose Create New from the drop-down list at the right side of the page, and click Go. |  |  |  |  |  |
| 3 In the New page that appears, enter the WLAN details like Type, Profile Name, SSID, and so on. |                                                                                                    |  |  |  |  |  |
| 4 Click Apply.                                                                                   |                                                                                                    |  |  |  |  |  |
|                                                                                                  | The WLAN added appears in the WLANs page.                                                                |  |  |  |  |  |
| 5                                                                                                | Click the WLAN you have newly created.                                                                   |  |  |  |  |  |
| 6                                                                                                | 6 Choose Security > Layer 2, and configure the Layer 2 Security as None.                                 |  |  |  |  |  |
| 7                                                                                                | In the Layer 3 tab , do the following configurations:                                                    |  |  |  |  |  |
|                                                                                                  | a.From the Layer 3 security drop-down list, choose Web Policy .                                          |  |  |  |  |  |
|                                                                                                  | b.Choose the <b>Passthrough</b> radio button.                                                            |  |  |  |  |  |
|                                                                                                  | c.In the Preauthentication ACL area, from the IPv4 drop-down list, choose the ACL created earlier.       |  |  |  |  |  |
|                                                                                                  | d.Select the Enable check box for the Sleeping Client.                                                   |  |  |  |  |  |
|                                                                                                  | e.Select the Enable check box for the Override Global Config.                                            |  |  |  |  |  |
|                                                                                                  | f.From the Web Auth Type drop-down list, choose External .                                               |  |  |  |  |  |
|                                                                                                  | g.In the URL field that appears, enter the Cisco DNA Spaces splash URL.                                  |  |  |  |  |  |
| h                                                                                                | ttps://splash.dnaspaces.eu/p2/emeabru2                                                                   |  |  |  |  |  |

#### Was sind die RADIUS-Serverdetails für DNA Spaces?

Creating the SSIDs in WLC Direct Connect

Um herauszufinden, welche RADIUS-Server-IP-Adressen Sie verwenden müssen, sowie das gemeinsame Geheimnis, gehen Sie auf die Seite des Captivals Portal auf der DNA-Space-Homepage. Klicken Sie im linken Menü auf **SSID** und anschließend unter Ihrer SSID auf **Manuell konfigurieren**.

II 0 0

| Cisco Meraki SSIDs                                |               | Import/Configure SSID |
|---------------------------------------------------|---------------|-----------------------|
| SSID Configuration<br>Value tables to get started | tale SSDe yes |                       |
| Cisco Aironet SSIDs                               |               |                       |
| Guest                                             | LAB-DNAS      |                       |
|                                                   |               |                       |

Scrollen Sie im Popup-Fenster im dritten Abschnitt (RADIUS) nach unten, und in Schritt 7 erhalten Sie die IP-Adresse/den Port und den gemeinsamen geheimen Schlüssel für die RADIUS-Authentifizierung. Die Abrechnung ist optional und wird in Schritt 12 behandelt.

| 7  | In the New page that appears, enter the details of the radius server for authentication, such as server IP address, port number, and secret key, select the Server Status as Enabled, and click Apply. |
|----|----------------------------------------------------------------------------------------------------|
|    | Host: 52.51.31.103,34.241.1.84                                                                                                    |
|    | Port: 1812                                                                                                    |
|    | Secret Key: emeab1299E2PqvUK                                                                                                    |
| 8  | Choose Radius > Accounting.                                                                                                    |
|    | The Radius Accounting Servers page appears.                                                                                                    |
| 9  | From the Acct Called Station ID Type, choose AP MAC Address:SSID.                                                                                                    |
| 10 | From the MAC Delimiter drop-down list, choose Hyphen.                                                                                                    |
| 11 | Click New.                                                                                                    |
| 12 | In the New page that appears, enter the details of the radius server for accounting, such as server IP address, port number, and secret key, select the Server Status as Enabled, and click Apply.     |
|    | Host: 52.51.31.103,34.241.1.84                                                                                                    |
|    | Port: 1813                                                                                                    |
|    | Secret Key: emeab1299E2PqvUK                                                                                                    |

## Überprüfung

Um den Status eines mit der SSID verbundenen Clients zu bestätigen, navigieren Sie zu **Monitoring > Clients,** klicken Sie auf die MAC-Adresse des Geräts, und suchen Sie nach Policy Manager State:

II 0 0

| CI | ient                             |                          |                                                          |                 | × |
|----|----------------------------------|--------------------------|----------------------------------------------------------|-----------------|---|
|    | 360 View General QOS S           | tatistics ATF Statistics | Mobility History                                         | Call Statistics |   |
|    | Client Properties AP Properti    | s Security Information   | Client Statistics                                        | QOS Properties  |   |
| -  | Wireless LAN Id                  | 1                        |                                                          |                 |   |
|    | WLAN Profile Name                | 9800-DNASpaces1          |                                                          |                 |   |
|    | Wireless LAN Network Name (SSID) | 9800-DNASpaces1          |                                                          |                 |   |
|    | BSSID                            | 10b3.d694.00ef           |                                                          |                 |   |
|    | Uptime(sec)                      | 64 seconds               |                                                          |                 |   |
|    | Session Timeout                  | 1800 sec (Remaining      | 1800 sec (Remaining time: 1762 sec)<br>Timer not running |                 |   |
|    | Session Warning Time             | Timer not running        |                                                          |                 |   |
|    | Client Active State              | Active                   |                                                          |                 |   |
|    | Power Save mode                  | OFF                      |                                                          |                 |   |
|    | Current TxRateSet                | m2 ss1                   | m2 ss1                                                   |                 |   |
|    | Supported Rates                  | 9.0,18.0,36.0,48.0,54    | 9.0,18.0,36.0,48.0,54.0                                  |                 |   |
|    | Join Time Of Client              | 03/11/2020 17:47:25      | Central                                                  |                 |   |
|    | Policy Manager State             | Run                      |                                                          |                 |   |
| 11 |                                  |                          |                                                          |                 |   |

## Fehlerbehebung

## Häufige Probleme

1. Wenn für die virtuelle Schnittstelle auf dem Controller keine IP-Adresse konfiguriert wurde, werden die Clients zum internen Portal umgeleitet, anstatt zum Umleitungsportal, das in der Parameterzuordnung konfiguriert wurde.

2. Wenn Clients einen *503-Fehler* erhalten, während sie zum Portal auf DNA-Spaces umgeleitet werden, stellen Sie sicher, dass der Controller in der **Standorthierarchie** auf DNA-Spaces konfiguriert ist.

## Stets verfügbare Ablaufverfolgung

WLC 9800 bietet ALWAYS-ON-Tracing-Funktionen (immer aktiv). So wird sichergestellt, dass alle verbindungsbezogenen Fehler, Warnungen und Meldungen auf Benachrichtigungsebene ständig protokolliert werden und Sie Protokolle zu einem Vorfall oder einem Fehler anzeigen können, nachdem dieser aufgetreten ist.

**Hinweis**: Je nach Umfang der generierten Protokolle können Sie einige Stunden bis mehrere Tage zurückgehen.

Um die Traces anzuzeigen, die 9800 WLC standardmäßig gesammelt hat, können Sie sich über SSH/Telnet mit dem 9800 WLC verbinden und diese Schritte ausführen (Stellen Sie sicher, dass Sie die Sitzung in einer Textdatei protokollieren).

Schritt 1: Überprüfen Sie die aktuelle Uhrzeit des Controllers, damit Sie die Protokolle bis zum Auftreten des Problems nachverfolgen können.

Schritt 2: Erfassen Sie die Syslogs aus dem Controller-Puffer oder dem externen Syslog gemäß der Systemkonfiguration. Dadurch erhalten Sie eine Kurzübersicht über den Systemstatus und etwaige Fehler.

# show logging

Schritt 3: Überprüfen Sie, ob Debug-Bedingungen aktiviert sind.

```
# show debugging
Cisco IOS-XE Conditional Debug Configs:
Conditional Debug Global State: Stop
Cisco IOS-XE Packet Tracing Configs:
Packet Infra debugs:
Ip Address Port
```

**Hinweis**: Wenn eine Bedingung aufgelistet wird, bedeutet dies, dass die Traces für alle Prozesse, bei denen die aktivierten Bedingungen auftreten (MAC-Adresse, IP-Adresse usw.) auf Debugging-Ebene protokolliert werden. Dies würde das Protokollvolumen erhöhen. Daher wird empfohlen, alle Bedingungen zu löschen, wenn gerade kein Debugging aktiv ist

Schritt 4: Wenn die zu testende MAC-Adresse in Schritt 3 nicht als Bedingung aufgeführt wurde, sammeln Sie die stets verfügbaren Traces für die jeweilige MAC-Adresse.

```
# show logging profile wireless filter { mac | ip } { <aaaa.bbbb.cccc> | <a.b.c.d> } to-file
always-on-<FILENAME.txt>
```

Sie können entweder den Inhalt der Sitzung anzeigen oder die Datei auf einen externen TFTP-Server kopieren.

```
# more bootflash:always-on-<FILENAME.txt>
or
# copy bootflash:always-on-<FILENAME.txt> tftp://a.b.c.d/path/always-on-<FILENAME.txt>
```

#### Bedingtes Debugging und Radio Active Tracing

Wenn die stets verfügbaren Ablaufverfolgungen nicht genügend Informationen liefern, um den Auslöser für das zu untersuchende Problem zu bestimmen, können Sie bedingtes Debuggen aktivieren und die Radio Active (RA)-Ablaufverfolgung erfassen, die Ablaufverfolgungen auf Debugebene für alle Prozesse bereitstellt, die mit der angegebenen Bedingung interagieren (in diesem Fall Client-MAC-Adresse). Führen Sie diese Schritte aus, um das bedingte Debuggen zu aktivieren.

Schritt 1: Stellen Sie sicher, dass keine Debug-Bedingungen aktiviert sind.

Schritt 2: Aktivieren Sie die Debug-Bedingung für die MAC-Adresse des Wireless-Clients, die Sie überwachen möchten.

Mit diesen Befehlen wird die angegebene MAC-Adresse 30 Minuten (1800 Sekunden) lang überwacht. Sie können diese Zeit optional auf bis zu 2085978494 Sekunden erhöhen.

# debug wireless mac <aaaa.bbbb.cccc> {monitor-time <seconds>}

**Hinweis**: Um mehr als einen Client gleichzeitig zu überwachen, führen Sie den Befehl "debug wireless mac <aaaa.bbbb.cccc>" für jede MAC-Adresse aus.

**Hinweis**: Die Ausgabe der Client-Aktivität wird in der Terminal-Sitzung nicht angezeigt, da alles intern gepuffert wird, um später angezeigt zu werden.

Schritt 3: Reproduzieren Sie das Problem oder Verhalten, das Sie überwachen möchten.

Schritt 4: Stoppen Sie die Debugs, wenn das Problem reproduziert wird, bevor die standardmäßige oder konfigurierte Monitoring-Zeit abgelaufen ist.

# no debug wireless mac <aaaa.bbbb.cccc>

Sobald die Monitoring-Zeit abgelaufen ist oder das Wireless-Debugging beendet wurde, generiert der 9800 WLC eine lokale Datei mit dem Namen:

ra\_trace\_MAC\_aaaabbbbcccc\_HHMMSS.XXX\_timezone\_DayWeek\_Month\_Day\_year.log

Schritt 5: Rufen Sie die Datei mit der MAC-Adressaktivität ab. Sie können entweder die Datei "ra trace.log" auf einen externen Server kopieren oder die Ausgabe direkt auf dem Bildschirm anzeigen.

Überprüfen Sie den Namen der RA-Tracing-Datei

# dir bootflash: | inc ra\_trace
Datei auf externen Server kopieren:

# copy bootflash:ra\_trace\_MAC\_aaaabbbbbcccc\_HHMMSS.XXX\_timezone\_DayWeek\_Month\_Day\_year.log
tftp://a.b.c.d/ra-FILENAME.txt

Inhalt anzeigen:

# more bootflash:ra\_trace\_MAC\_aaaabbbbcccc\_HHMMSS.XXX\_timezone\_DayWeek\_Month\_Day\_year.log Schritt 6: Wenn die Ursache immer noch nicht offensichtlich ist, rufen Sie die internen Protokolle ab, die eine ausführlichere Ansicht der Protokolle auf Debug-Ebene darstellen. Sie müssen den Client nicht noch einmal debuggen, da wir uns nur noch ausführlicher mit Debug-Protokollen befassen, die bereits gesammelt und intern gespeichert wurden. **Hinweis**: Diese Befehlsausgabe gibt Traces für alle Protokollierungsebenen für alle Prozesse zurück und ist sehr umfangreich. Wenden Sie sich an das Cisco TAC, um diese Nachverfolgungen zu analysieren.

Sie können entweder die Datei "ra-internal-FILENAME.txt" auf einen externen Server kopieren oder die Ausgabe direkt auf dem Bildschirm anzeigen.

Datei auf externen Server kopieren:

```
# copy bootflash:ra-internal-<FILENAME>.txt tftp://a.b.c.d/ra-internal-<FILENAME>.txt
Inhalt anzeigen:
```

# more bootflash:ra-internal-<FILENAME>.txt
Schritt 7. Entfernen Sie die Debug-Bedingungen.

# clear platform condition all

**Hinweis**: Stellen Sie sicher, dass Sie die Debug-Bedingungen immer nach einer Fehlerbehebungssitzung entfernen.

#### Beispiel eines erfolgreichen Versuchs

Dies ist die Ausgabe von RA\_traces für einen erfolgreichen Versuch, jede der Phasen während des Assoziierungs-/Authentifizierungsprozesses zu identifizieren, während eine Verbindung zu einer SSID ohne RADIUS-Server hergestellt wird.

802.11-Zuordnung/Authentifizierung:

```
Association received. BSSID 10b3.d694.00ee, WLAN 9800DNASpaces, Slot 1 AP 10b3.d694.00e0,
2802AP-9800L
Received Dot11 association request. Processing started,SSID: 9800DNASpaces1, Policy profile:
DNASpaces-PP, AP Name: 2802AP-9800L, Ap Mac Address: 10b3.d694.00e0 BSSID MAC0000.0000.0000 wlan
ID: 1RSSI: 0, SNR: 32
Client state transition: S_CO_INIT -> S_CO_ASSOCIATING
dot11 send association response. Sending association response with resp_status_code: 0
dot11 send association response. Sending assoc response of length: 144 with resp_status_code: 0,
DOT11_STATUS: DOT11_STATUS_SUCCESS
Association success. AID 1, Roaming = False, WGB = False, 11r = False, 11w = False
DOT11 state transition: S_DOT11_INIT -> S_DOT11_ASSOCIATED
Station Dot11 association is successful
IP-Lernprozess:
```

```
IP-learn state transition: S_IPLEARN_INIT -> S_IPLEARN_IN_PROGRESS
Client IP learn successful. Method: ARP IP: 10.10.30.42
IP-learn state transition: S_IPLEARN_IN_PROGRESS -> S_IPLEARN_COMPLETE
Received ip learn response. method: IPLEARN_METHOD_AR
```

#### Layer-3-Authentifizierung:

Triggered L3 authentication. status = 0x0, Success Client state transition: S\_CO\_IP\_LEARN\_IN\_PROGRESS -> S\_CO\_L3\_AUTH\_IN\_PROGRESS L3 Authentication initiated. LWA Client auth-interface state transition: S\_AUTHIF\_L2\_WEBAUTH\_DONE -> S\_AUTHIF\_WEBAUTH\_PENDING Client auth-interface state transition: S AUTHIF L2 WEBAUTH DONE -> S AUTHIF WEBAUTH PENDING [webauth-httpd] [17798]: (info): capwap\_90000005[34e1.2d23.a668][10.10.30.42]GET rcvd when in INIT state [webauth-httpd] [17798]: (info): capwap\_90000005[34e1.2d23.a668][10.10.30.42]HTTP GET request [webauth-httpd] [17798]: (info): capwap\_90000005[34e1.2d23.a668][10.10.30.42]Parse GET, src [10.10.30.42] dst [13.107.4.52] url [http://www.msftconnecttest.com/connecttest.txt] [webauth-httpd] [17798]: (info): capwap\_90000005[34e1.2d23.a668][10.10.30.42]Retrieved useragent = Microsoft NCSI [webauth-httpd] [17798]: (info): capwap\_90000005[34e1.2d23.a668][10.10.30.42]GET rcvd when in LOGIN state [webauth-httpd] [17798]: (info): capwap\_90000005[34e1.2d23.a668][10.10.30.42]HTTP GET request [webauth-httpd] [17798]: (info): capwap\_90000005[34e1.2d23.a668][10.10.30.42]Parse GET, src [10.10.30.42] dst [151.101.24.81] url [http://www.bbc.com/] [webauth-httpd] [17798]: (info): capwap\_9000005[34e1.2d23.a668][10.10.30.42]Retrieved useragent = Mozilla/5.0 (Windows NT 10.0; WOW64; Trident/7.0; rv:11.0) like Gecko [webauth-httpd] [17798]: (info): capwap\_90000005[34e1.2d23.a668][10.10.30.42]POST rcvd when in LOGIN state

#### Layer-3-Authentifizierung erfolgreich. Verschieben Sie den Client in den RUN-Status:

[34e1.2d23.a668:capwap\_9000005] Received User-Name 34E1.2D23.A668 for client 34e1.2d23.a668 L3 Authentication Successful. ACL:[] Client auth-interface state transition: S\_AUTHIF\_WEBAUTH\_PENDING -> S\_AUTHIF\_WEBAUTH\_DONE %CLIENT\_ORCH\_LOG-6-CLIENT\_ADDED\_TO\_RUN\_STATE: Username entry (34E1.2D23.A668) joined with ssid (9800DNASpaces) for device with MAC: 34e1.2d23.a668 Managed client RUN state notification: 34e1.2d23.a668 Client state transition: S\_CO\_L3\_AUTH\_IN\_PROGRESS -> S\_CO\_RU

#### Informationen zu dieser Übersetzung

Cisco hat dieses Dokument maschinell übersetzen und von einem menschlichen Übersetzer editieren und korrigieren lassen, um unseren Benutzern auf der ganzen Welt Support-Inhalte in ihrer eigenen Sprache zu bieten. Bitte beachten Sie, dass selbst die beste maschinelle Übersetzung nicht so genau ist wie eine von einem professionellen Übersetzer angefertigte. Cisco Systems, Inc. übernimmt keine Haftung für die Richtigkeit dieser Übersetzungen und empfiehlt, immer das englische Originaldokument (siehe bereitgestellter Link) heranzuziehen.